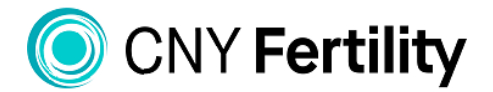

|               | SYRACUSE | ALBANY | ROCHESTER | BUFFALO | ATLANTA | MONTREAL |  |
|---------------|----------|--------|-----------|---------|---------|----------|--|
| Patient Name: |          |        | II        | D #:    | DOB:    | Age:     |  |
| Partner Name: |          |        | Π         | D #:    | DOB:    | Age:     |  |

# How to Upload a Document in the CNY Patient Portal

To upload a document to your patient portal it must first be scanned into your computer as a pdf file.

1. From the home page of your patient portal click on "Documents"

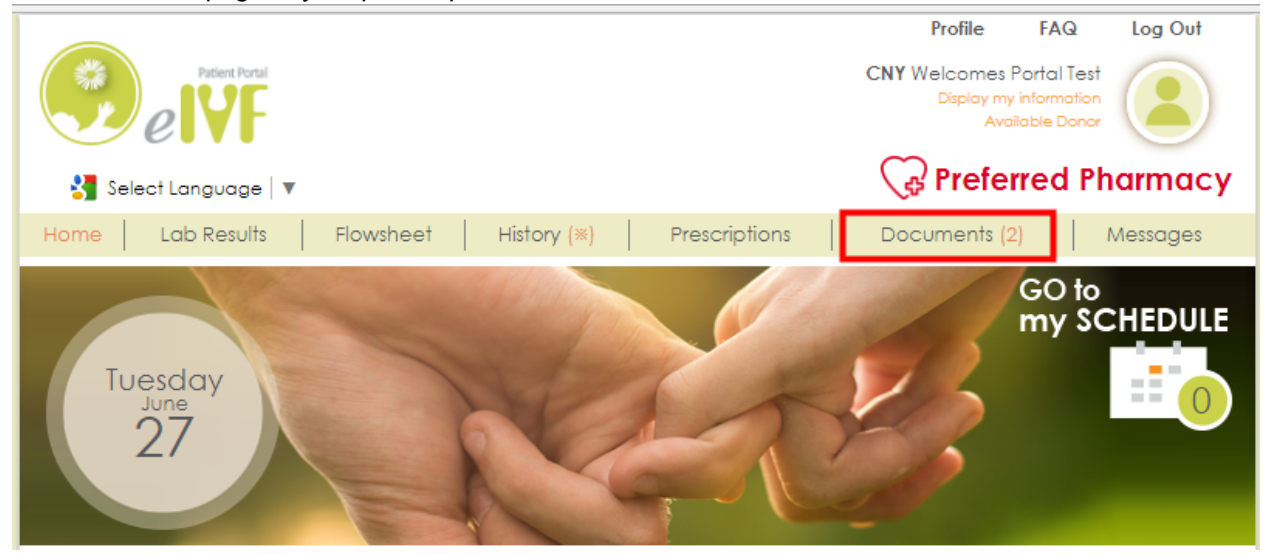

2. Click on Patient Uploads

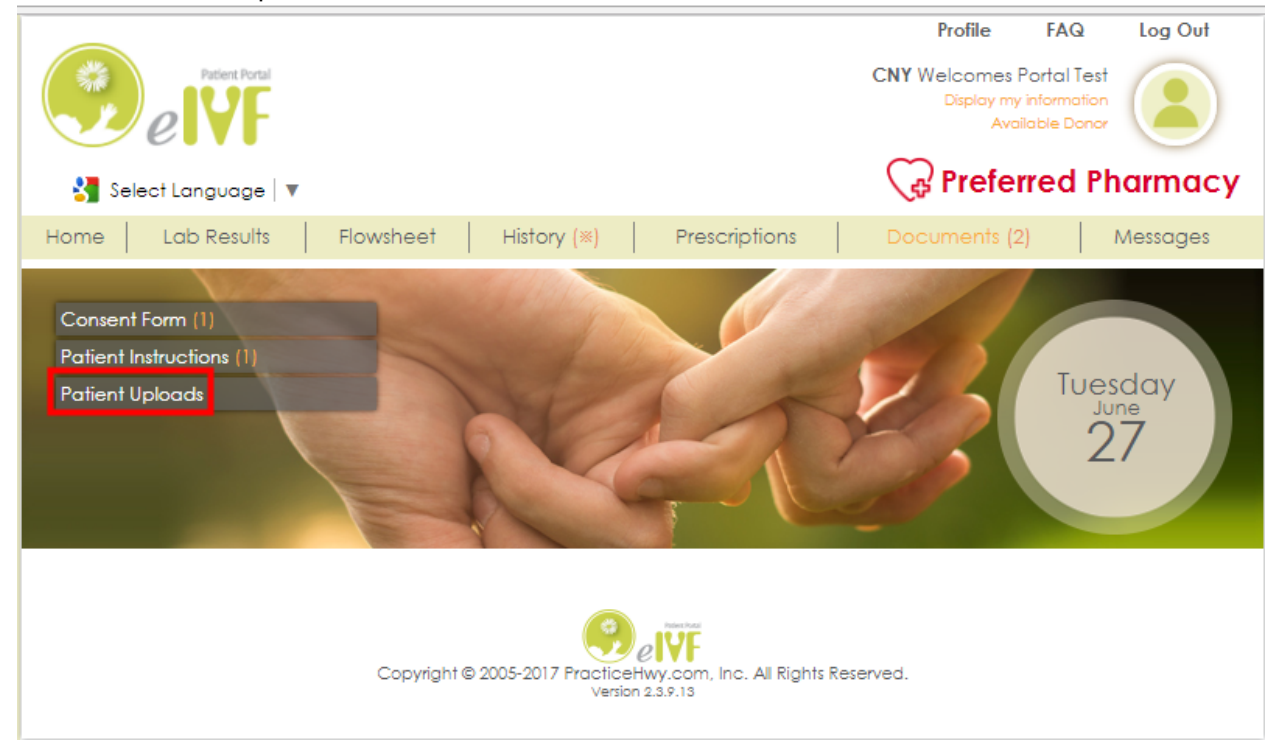

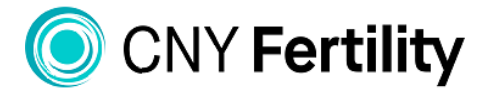

|              | SYRACUSE | ALBANY | ROCHESTER | BUFFALO | ATLANTA | MONTREAL |  |
|--------------|----------|--------|-----------|---------|---------|----------|--|
| Patient Name | e:       |        | Ι         | D #:    | DOB:    | Age:     |  |
| Partner Nam  | e:       |        | Ι         | D #:    | DOB:    | Age:     |  |

#### 3. Click on "Please click here to upload pdf files

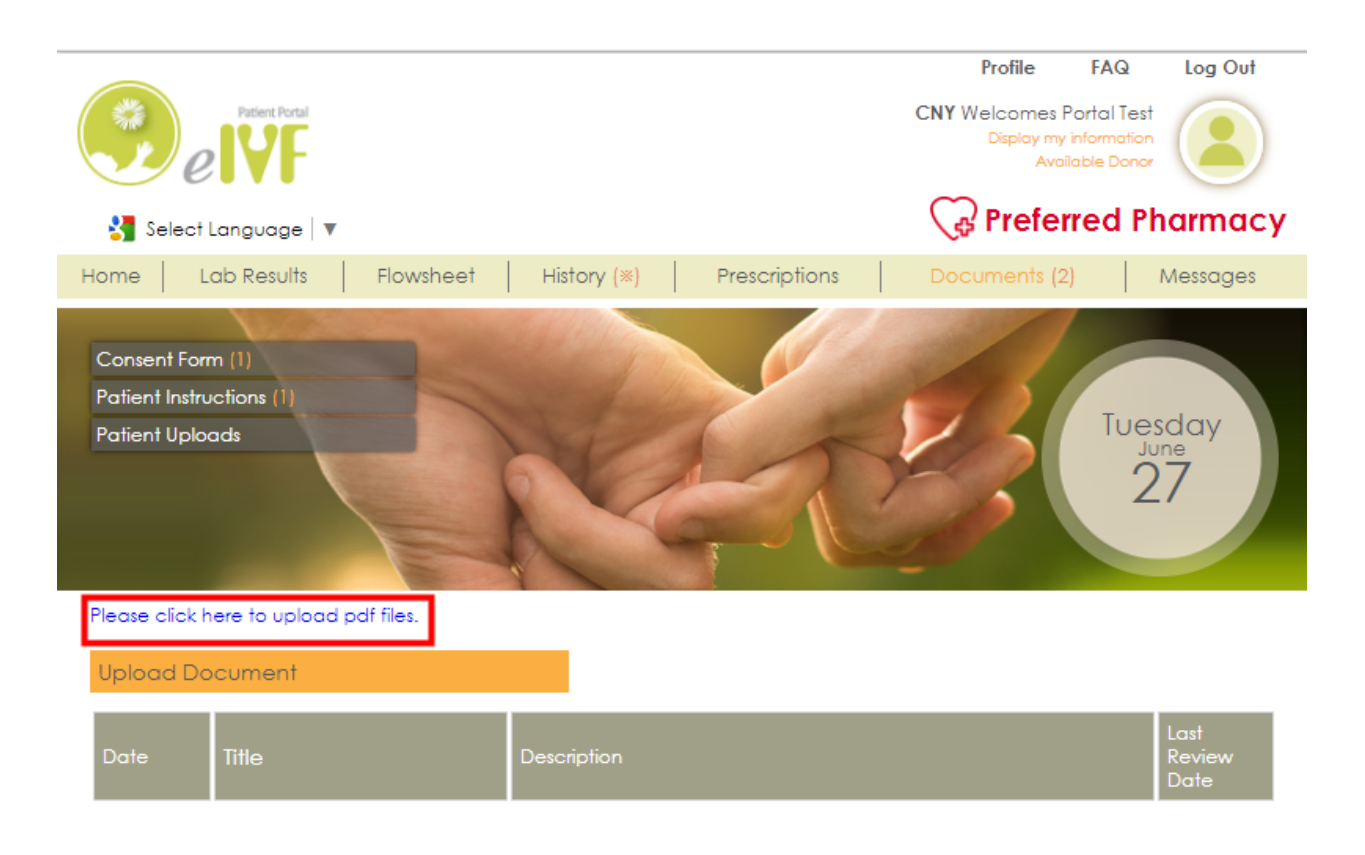

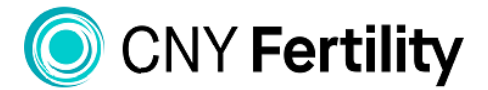

|               | SYRACUSE | ALBANY | ROCHESTER | BUFFALO | ATLANTA | MONTREAL |  |
|---------------|----------|--------|-----------|---------|---------|----------|--|
| Patient Name: | :        |        | Ι         | D #:    | DOB:    | Age:     |  |
| Partner Name  | :        |        | Ι         | D #:    | DOB:    | Age:     |  |

- 4. Click on
  - $\rightarrow$  Choose File
  - $\rightarrow$  Click on area you scanned file into
  - $\rightarrow$  Click on file to to be uploaded
  - $\rightarrow$  Click Open

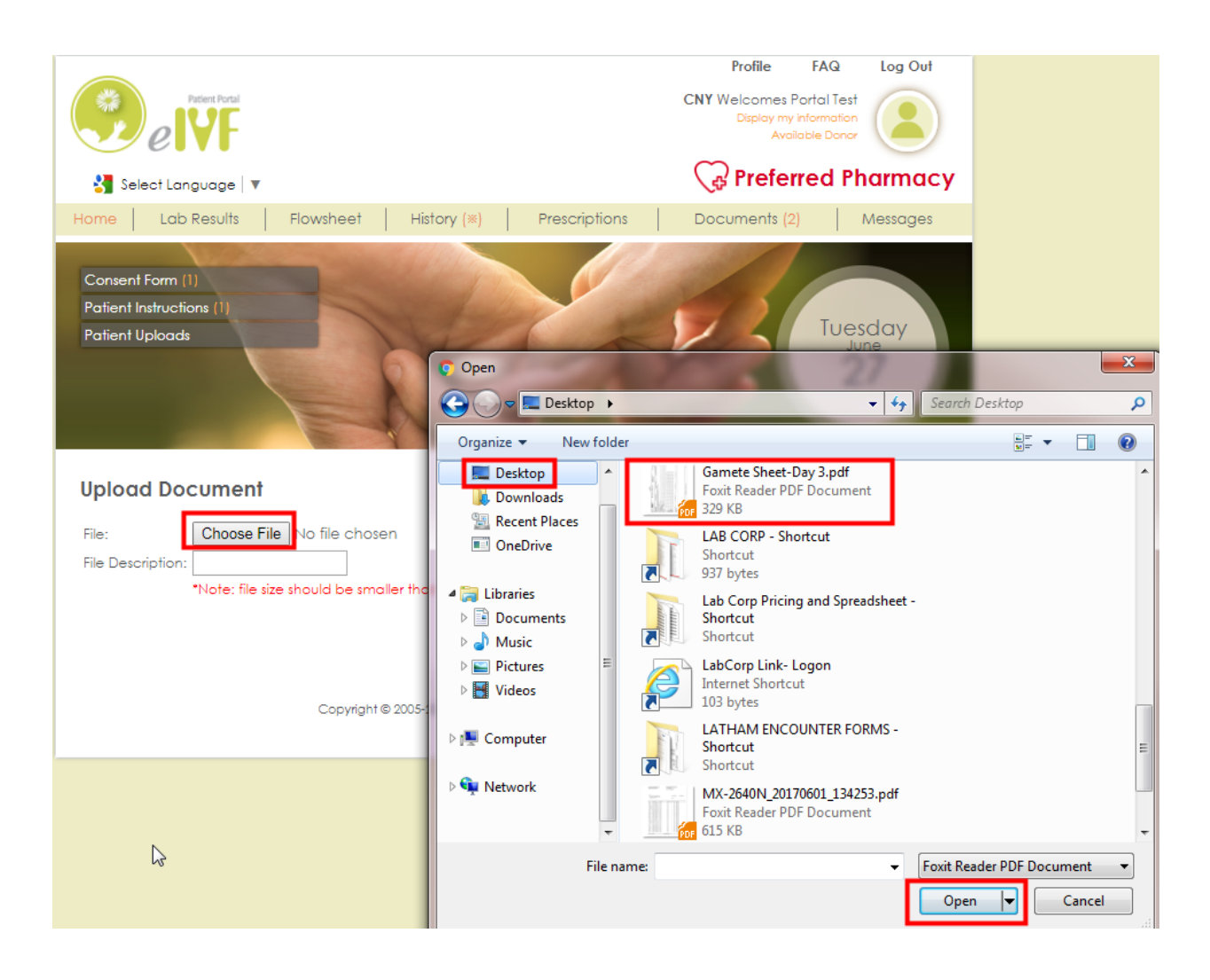

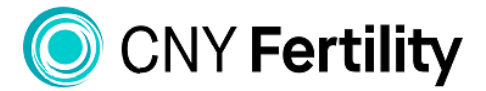

|              | SYRACUSE | ALBANY | ROCHESTER | BUFFALO | ATLANTA | MONTREAL |
|--------------|----------|--------|-----------|---------|---------|----------|
| Patient Name | :        |        | Ι         | D #:    | DOB:    | Age:     |
| Partner Name | :        |        | Ι         | D #:    | DOB:    | Age:     |

#### 5. Name your document and click upload

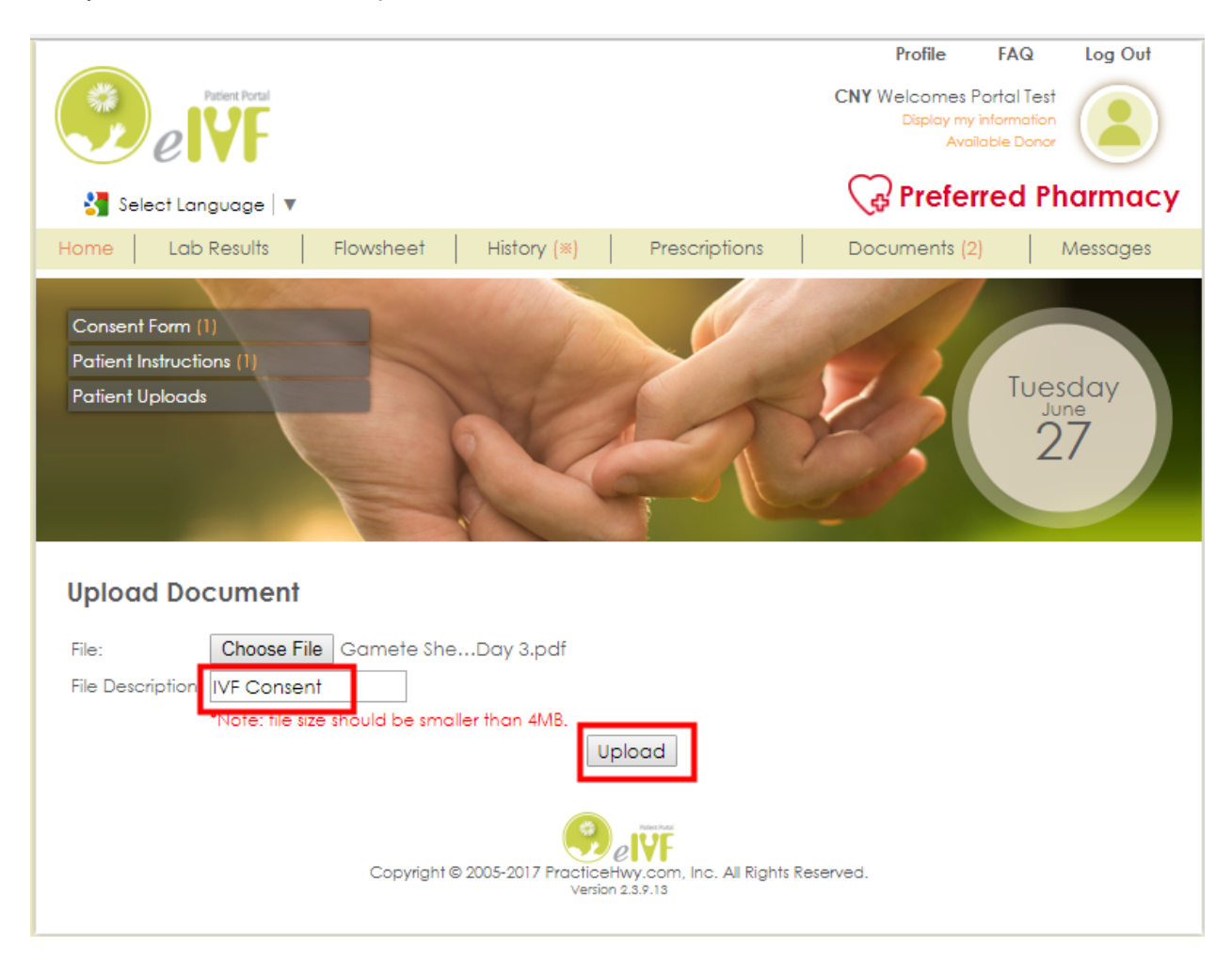

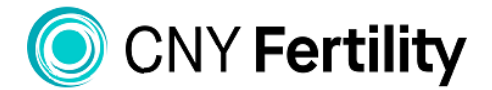

|              | SYRACUSE | ALBANY | ROCHESTER | BUFFALO | ATLANTA | MONTREAL |  |
|--------------|----------|--------|-----------|---------|---------|----------|--|
| Patient Name | :        |        | I         | D #:    | DOB:    | Age:     |  |
| Partner Name | e:       |        | Ι         | D #:    | DOB:    | Age:     |  |

6. The system will now confirm your document has been uploaded

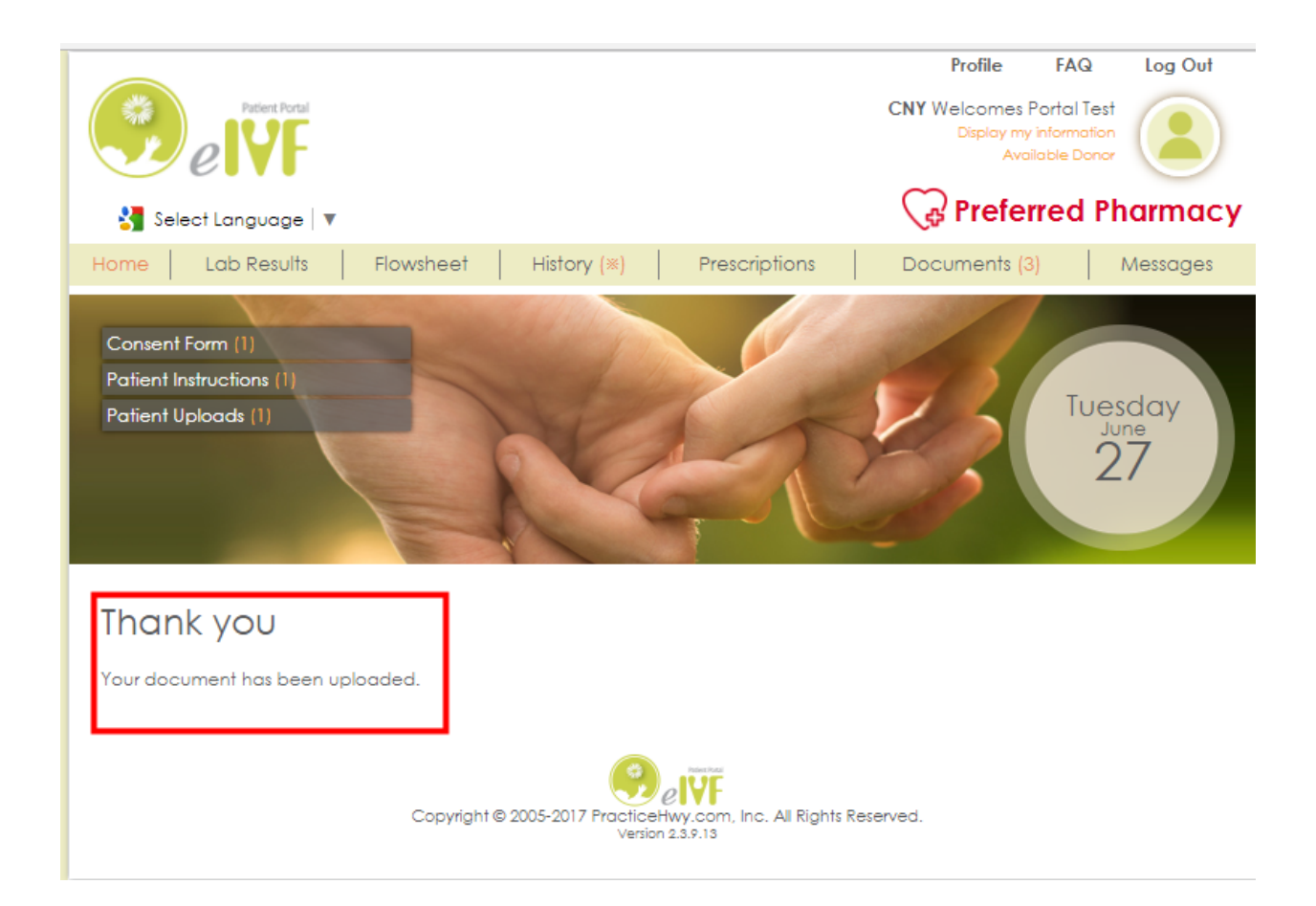

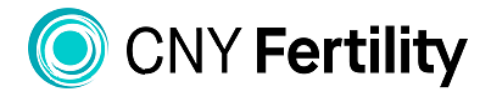

|              | SYRACUSE | ALBANY | ROCHESTER | BUFFALO | ATLANTA | MONTREAL |  |
|--------------|----------|--------|-----------|---------|---------|----------|--|
| Patient Name | :        |        | Ι         | D #:    | DOB:    | Age:     |  |
| Partner Name | :        |        | Γ         | D #:    | DOB:    | Age:     |  |

#### Uploading a Photo and Drivers License

We ask that you upload one identifiable photo of yourself into your Patient Portal. This photo should not include any other individuals and should not be a photo taken from a social media app, such as Snapchat.

We also ask that you upload a copy of your driver's license and your insurance card. Before uploading these documents they must first be scanned into your computer.

1. From the home page of your patient portal click on "Profile"

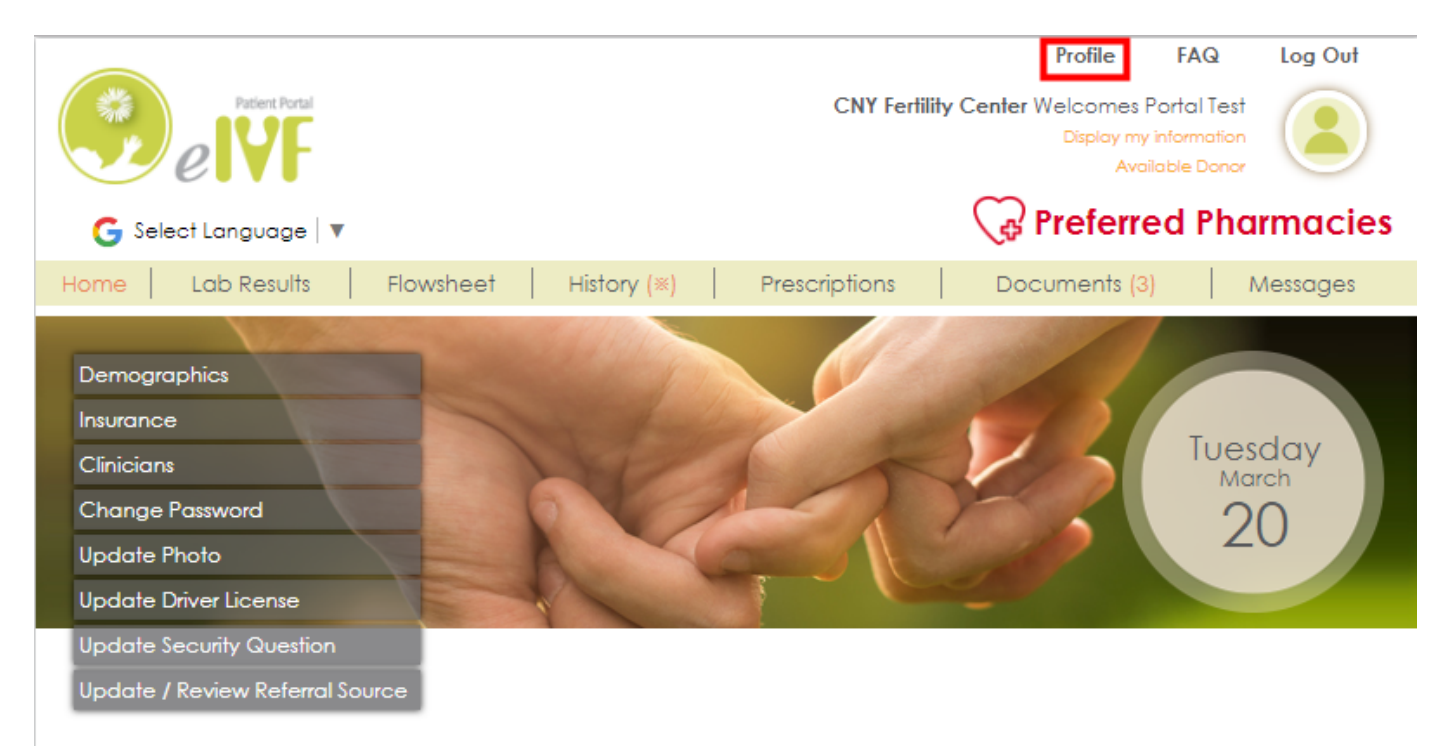

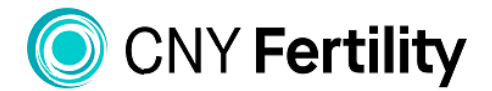

|              | SYRACUSE | ALBANY | ROCHESTER | BUFFALO | ATLANTA | MONTREAL |  |
|--------------|----------|--------|-----------|---------|---------|----------|--|
| Patient Name | ::       |        | Ι         | D #:    | DOB:    | Age:     |  |
| Partner Name | 2:       |        | Ι         | D #:    | DOB:    | Age:     |  |

2. Click on Update Photo or Update Driver License and follow instructions

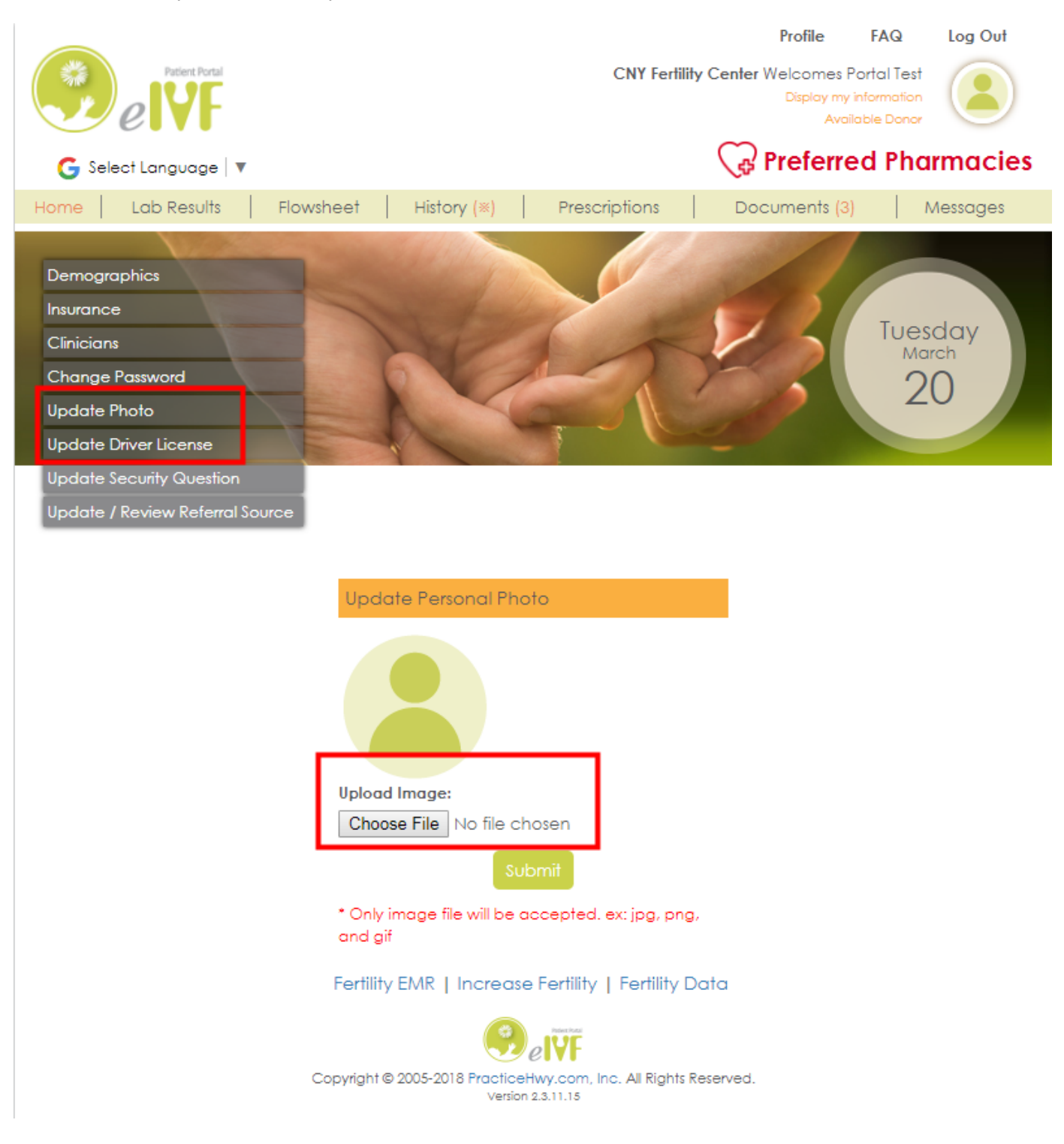

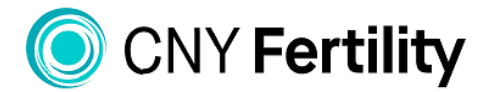

|               | SYRACUSE | ALBANY | ROCHESTER | BUFFALO | ATLANTA | MONTREAL |  |
|---------------|----------|--------|-----------|---------|---------|----------|--|
| Patient Name: | :        |        | Ι         | D #:    | DOB:    | Age:     |  |
| Partner Name  | :        |        | Ι         | D #:    | DOB:    | Age:     |  |

## **Uploading Insurance Card**

1. From your Profile click on Insurance then click on the name of the insurance carrier listed.

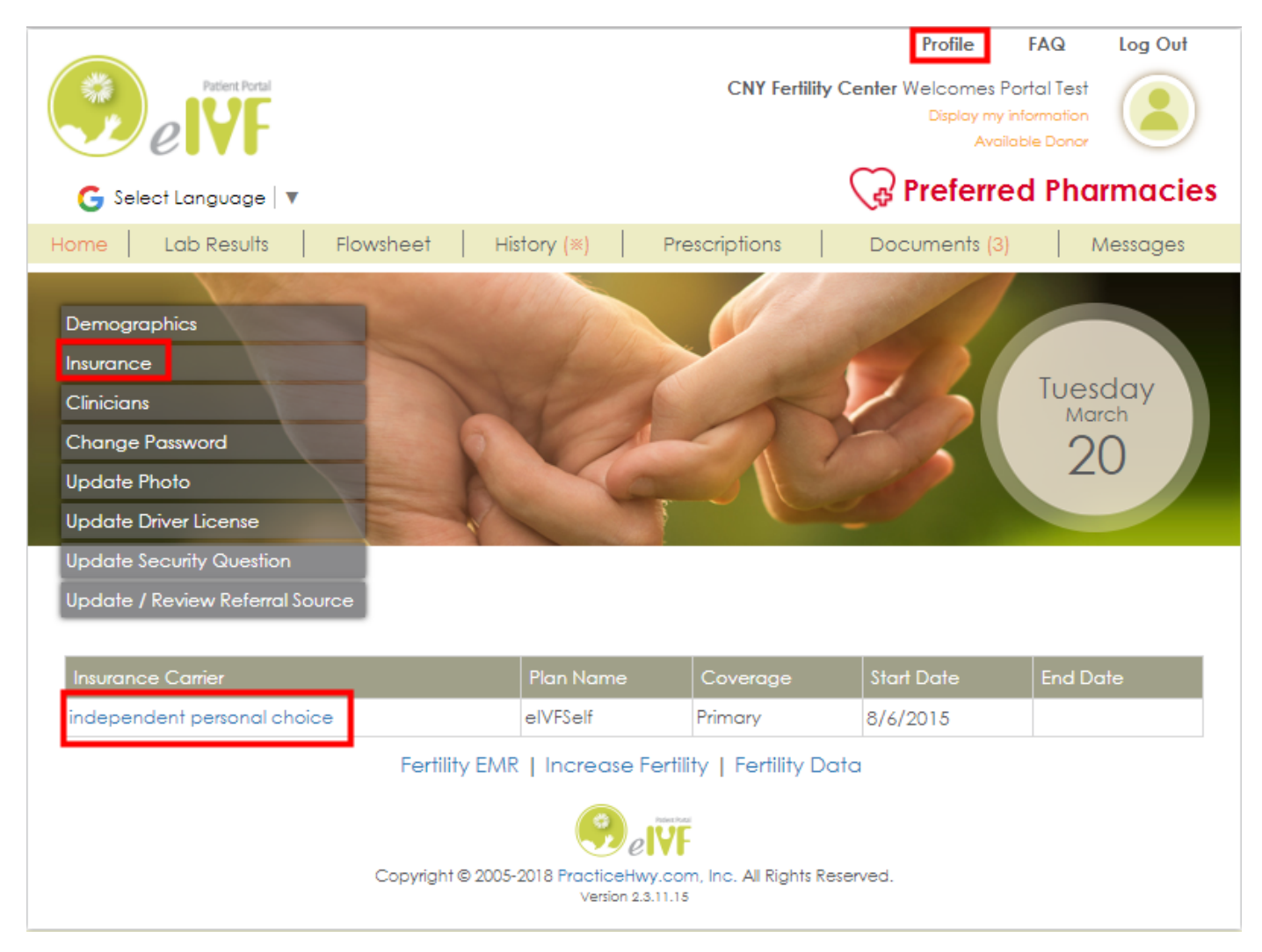

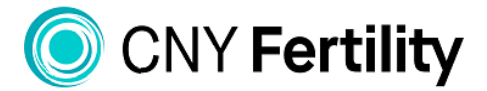

| SY                                                                                                    | RACUSE                                        | ALBANY          | ROCHESTER       | BUFFALO      | ATLANT           | A MONTI                                         | REAL                         |
|----------------------------------------------------------------------------------------------------|-----------------------------------------------|-----------------|-----------------|--------------|------------------|-------------------------------------------------|------------------------------|
| Patient Name:                                                                                                    |                                               |                 |                 | ID #:        | DOB:             |                                                 | Age:                         |
| Partner Name:                                                                                                    |                                               |                 |                 | ID #:        | DOB:             |                                                 | Age:                         |
|                                                                                                    |                                               |                 |                 |              |                  |                                                 |                              |
|                                                                                                    |                                               |                 |                 |              |                  | Profile F                                       | AQ Log Out                   |
| () e                                                                                                    | Patient Portal                                |                 |                 | CNY          | Fertility Center | Welcomes Porto<br>Display my infor<br>Available | al Test<br>mation<br>2 Donor |
| G Select La                                                                                                    | nguage   🔻                                    |                 |                 |              | (÷               | Preferred                                       | Pharmacies                   |
| Home Lab                                                                                                    | Results                                       | Flowsheet       | History (**)    | Prescription | s   Doc          | cuments (3)                                     | Messages                     |
| Demographics<br>Insurance<br>Clinicians<br>Change Passw<br>Update Photo<br>Update Driver I<br>Update Securit<br>Update / Revie | ord<br>License<br>y Question<br>w Referral So | urce            |                 |              |                  | 8                                               | Tuesday<br>March<br>20       |
| Gener                                                                                                    | al                                            |                 |                 | Informatio   | on               |                                                 |                              |
| Insuranc                                                                                                    | e Carrier:                                    | independe       | ent person:     | Coverage:    | F                | Primary                                         |                              |
| Insurnac                                                                                                    | e Plan:                                       | elVFSelf        |                 | Copay Amo    | ount:            | 0.00                                            |                              |
| Policy N                                                                                                    | umber:                                        |                 |                 | Group ID:    |                  | GRP57585                                        |                              |
| Start Dat                                                                                                    | e:                                            | 8/6/2015        |                 |              |                  |                                                 |                              |
| Referral Auth                                                                                                    | norization                                    |                 |                 |              |                  |                                                 |                              |
| Referral No                                                                                                    | Reason                                        | Authorize No    | Authorize By    | Start Date   | End Date         | Visit Allow                                     | Balance Exist                |
|                                                                                                    |                                               | Uple            | oad Insurance ( | Card         |                  |                                                 |                              |
|                                                                                                    |                                               |                 | Insurance       | Card Images  |                  |                                                 |                              |
|                                                                                                    | Front:                                        |                 |                 | Back:        |                  |                                                 |                              |
|                                                                                                    | Choo                                          | se File No file | chosen          | Choose File  | No file chosen   |                                                 |                              |
|                                                                                                    |                                               |                 | S               | ubmit        |                  |                                                 |                              |

\* Only image file will be accepted, ex; jpg, png, and gif